## **Tutorial para acesso à Biblioteca Virtual Pearson**

1. Acesse o sistema Pergamum, o catálogo de pesquisa das bibliotecas da UNIFESP (**NOVO LINK** <u>https://biblioteca.unifesp.br/</u>)

| UNIFESP                                                                                        |                        | Entrar |
|------------------------------------------------------------------------------------------------|------------------------|--------|
|                                                                                                |                        |        |
| 1933                                                                                           |                        |        |
| Pesquisa Geral Pesquisa Avançada Autoridades Material on-line Novas aquisições Plano de Ensino |                        |        |
| Digite sua busca aqui                                                                          | Termo livre v Q        |        |
| D <u>Histórico</u>                                                                             |                        |        |
|                                                                                                |                        |        |
| Repositório de busca                                                                           |                        |        |
| Base Local                                                                                     |                        |        |
|                                                                                                |                        |        |
| Bem-vindo ao Catálogo Pergamum Unifesp i Informações Gerais O Horários de Aten                 | dimento 🛒 Fale Conosco |        |
| Bem-vindo ao Catálogo Pergamum Unifesp                                                         |                        |        |
| Para realizar buscas no acervo das bibliotecas da Unifesp, utilize o campo acir                | na "Pesquisa Geral"    | _      |

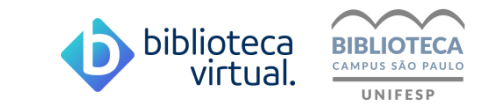

 Clique na aba "Material on-line" para buscar somente os títulos eletrônicos. Faça a pesquisa pelo título, autor ou assunto, selecionando à direita o filtro para busca.

| UNIFESP                                                                                            | 🔓 Entrar |
|----------------------------------------------------------------------------------------------------|----------|
|                                                                                                    |          |
|                                                                                                    |          |
| Pesquisa Geral Pesquisa Avançada Autoridades Material on-line Novas aquisições Plano de Ensino     |          |
| Digite sua busca aqui Termo livre 🗸                                                                | 0        |
| Description     Termo livre       Description     Título                                           |          |
| Assunto                                                                                            |          |
|                                                                                                    |          |
| Bem-vindo ao Catálogo Pergamum Unifesp i Informações Gerais O Horários de Atendimento Fale Conosco |          |
| Bem-vindo ao Catálogo Pergamum Unifesp                                                             |          |
| Para realizar buscas no acervo das bibliotecas da Unifesp, utilize o campo acima "Pesquisa Geral"  |          |
| Se preferir, navegue diretamente nas plataformas das bases digitais                                |          |

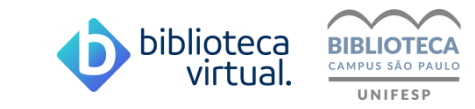

3. Se necessário, você pode filtrar os resultados, à esquerda, selecionando o tipo de obra "e-book", o ano da publicação, o autor específico, etc.

Localizando o livro desejado, clique no cadeado.

| Resultados para: Termo li<br>Resultados de 1 a 21 de 651 no total.     Limpar resultado | vre >> "enferi              | magem"<br><u>1</u> 2 | <u>3</u> <u>4</u> <u>5</u> <b>&gt; &gt;</b>          | M                                                                  | odo de exibição:                     | Ordenar por:                   | Itens por página: |
|-----------------------------------------------------------------------------------------|-----------------------------|----------------------|------------------------------------------------------|--------------------------------------------------------------------|--------------------------------------|--------------------------------|-------------------|
| Refinar sua busca                                                                       |                             | Sele                 | ecionar tudo                                         | ☆ <u>0 iten(s) selecionados</u>                                    | Padrao                               | ~ I itulo                      |                   |
| Fitros selecionados     Nenhum filtro selecionado ainda                                 |                             | 1.                   | A Consulta Pediátria<br>Tipo do material:<br>Autoria | <u>ca Pré-Natal / 2018</u><br>Ebook<br>França, Normeide Pedreira d | los Santos                           |                                |                   |
| <ul> <li>Tipo de Obra</li> <li>Artigo</li> <li>Ebook</li> <li>Site</li> </ul>           | (3)<br>(644)<br>(1)         | 2.                   | Enfermagem na<br>Tipo do material:                   | <u>Cardiologia Invasiva / 2010</u><br>Ebook                        |                                      |                                | Acervo 5110786    |
| Trabalho acadêmico ou TCC Ano de publicação                                             | (3)                         |                      | Autoria:                                             | Cunha, Aparecida Irian Guidu<br>Conceição;Silva, Edna Valéri       | ugli;Santos, Jane Fischer Vi<br>a da | ital dos;Balbieris, Viviane da | Acervo 5110905    |
| <ul> <li>Sem data</li> <li>2024</li> <li>2023</li> <li>2022</li> </ul>                  | (569)<br>(6)<br>(33)<br>(7) | 3.                   | A Prática do Primar<br>Tipo do material:             | <u>y Nursing - 2ª Edição</u><br>Ebook<br>Manthey Marie             |                                      |                                |                   |
| 2021                                                                                    | (5)                         |                      | Autona.                                              | Manuey, Mane                                                       |                                      |                                | Acervo 5          |

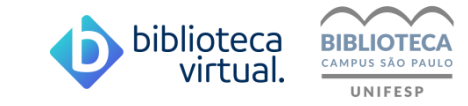

4. Na nova tela, faça o login com seu usuário e senha informados pela biblioteca do campus no ato do seu cadastro.

| <b>a: Termo livre</b> >> "enferr   | magem" | Acesso                                                       | ×                                                                                                    |
|------------------------------------|--------|--------------------------------------------------------------|----------------------------------------------------------------------------------------------------|
|                                    |        | Usuário                                                      | Ordenar por:<br>→ Título                                                                                                    |
|                                    |        | Senha                                                        |                                                                                                    |
| nado ainda                         |        | E<br>T<br>Autoria:                                           | +) Acessar<br>França, Normeide Pedreira dos Santos                                                                                                    |
| (3)<br>(644)<br>(1)<br>(3)         |        |                                                              | <mark>gia Invasiva / 2010</mark><br>Ebook<br>Cunha, Aparecida Irian Guidugli;Santos, Jane Fischer Vital dos;Balbieris, Viviane da<br>Conceição;Silva, Edna Valéria da |
| (569)<br>(6)<br>(33)<br>(7)<br>(5) | 3.     | A Prática do Primary Nursir<br>Tipo do material:<br>Autoria: | ng - 2ª Edição<br>Ebook<br>Manthey, Marie                                                                                                    |

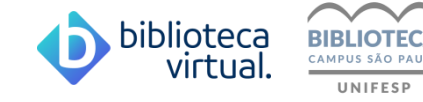

5. Abrirá uma nova tela para cadastro no site da Biblioteca Virtual Pearson, que é solicitado somente neste primeiro acesso.

Digite seu e-mail institucional, leia, e se concordar, aceite os termos de uso e clique em continuar.

| biblioteca<br>virtual.                                                                                                    | Central de Ajuda                                                                                                    |  |  |
|----------------------------------------------------------------------------------------------------|----------------------------------------------------------------------------------------------------|--|--|
| Olá!<br>Seja bem-vindo à<br>Biblioteca Virtual.                                                                                    | Primeiro informe seu Email * maria@unifesp.br                                                                                                    |  |  |
| Para que possa acessar diretamente pelo aplicativo ou site<br><b>bvirtual.com.br</b> você precisa configurar seus dados de acesso. | Ao usar nossos serviços da Bibloteca Virtual, você     concorda com nossos <u>Termos de Uso</u>                                                                      |  |  |
| É simples e rápido.                                                                                                    | <ul> <li>Aceito que meus dados pessoais sejam processados<br/>conforme explicado no <u>Termo de Consentimento</u> e na<br/><u>Política de Privacidade</u></li> </ul> |  |  |
|                                                                                                    | Voltar Continuar                                                                                                    |  |  |
|                                                                                                    |                                                                                                    |  |  |
| <b>Psiu!</b> Este procedimento é feito apenas uma vez. Com seu perfil d<br>ou da plataforma web.                                   | e usuário configurado, você já poderá acessar a BV através do App                                                                                                    |  |  |

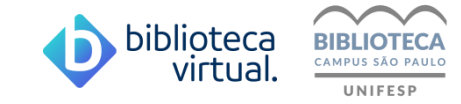

6. Você receberá em seu e-mail um código de verificação.
 Assim que receber, clique em "Prosseguir e informar código".
 Se necessário, clique em "Reenviar Código".

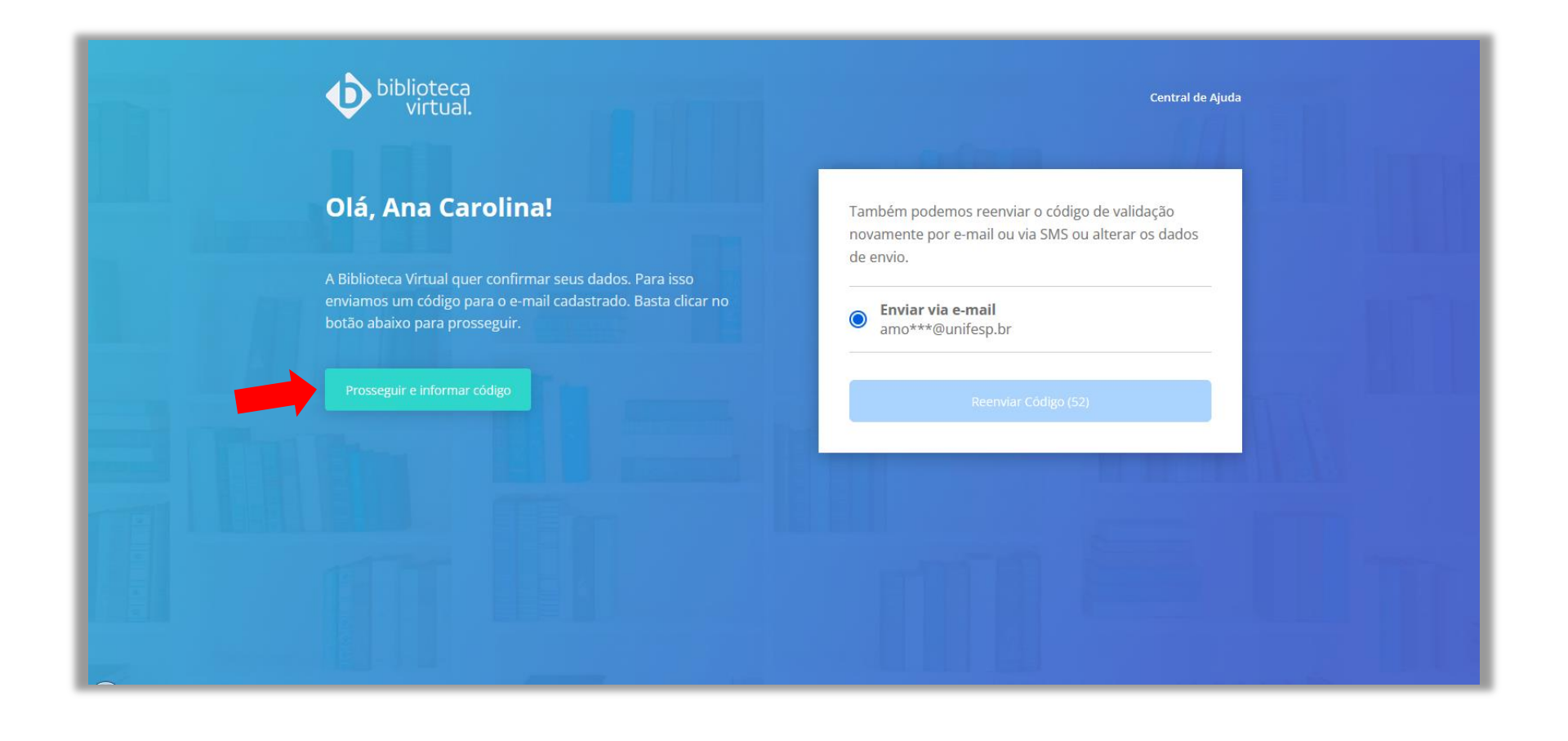

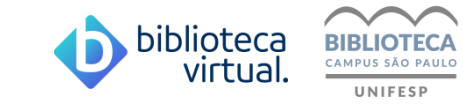

## 7. Insira o código de liberação e clique em "Validar"

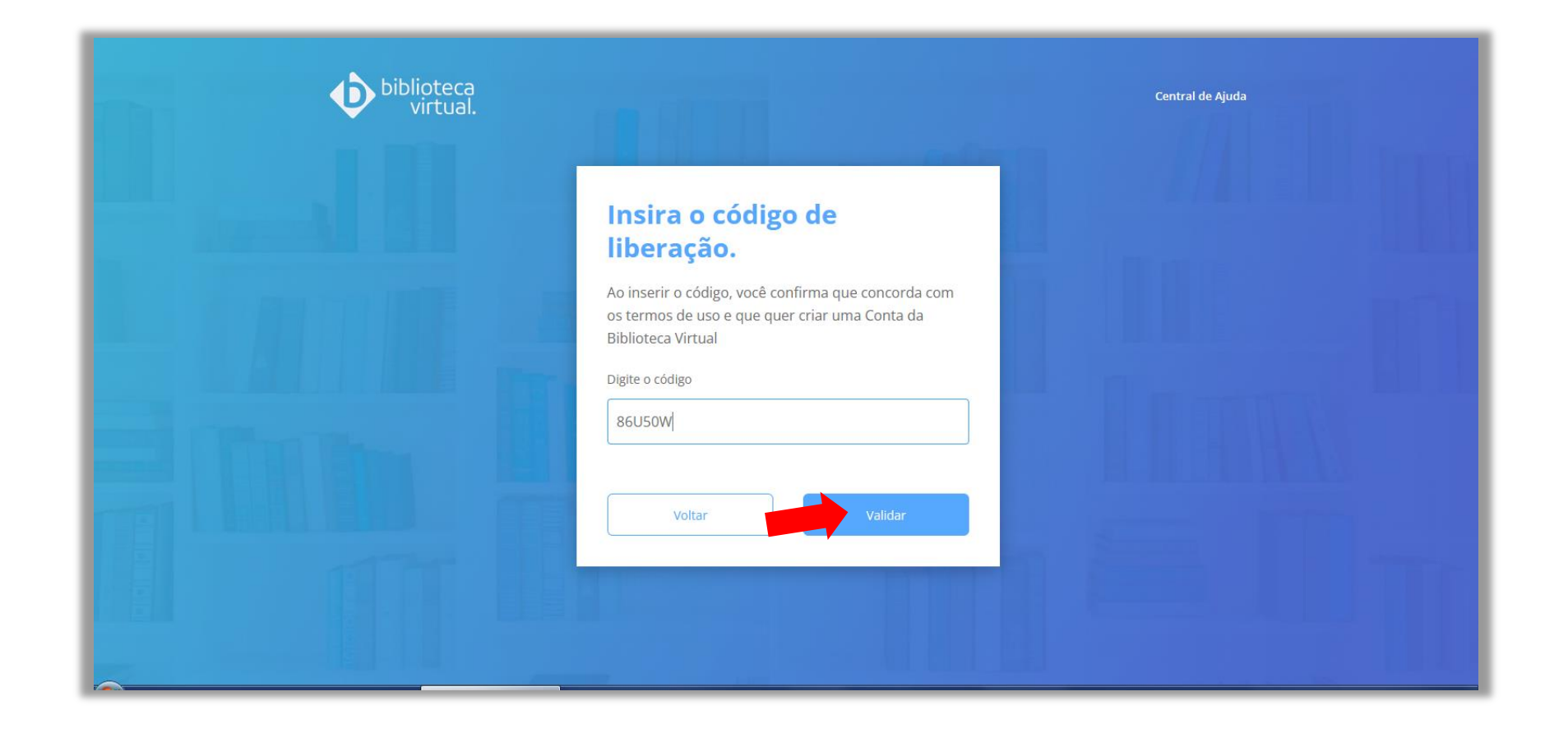

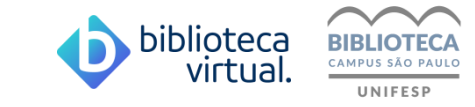

## **Pronto!**

Para os acessos seguintes, não será mais necessário todo esse procedimento, somente o login no sistema Pergamum.

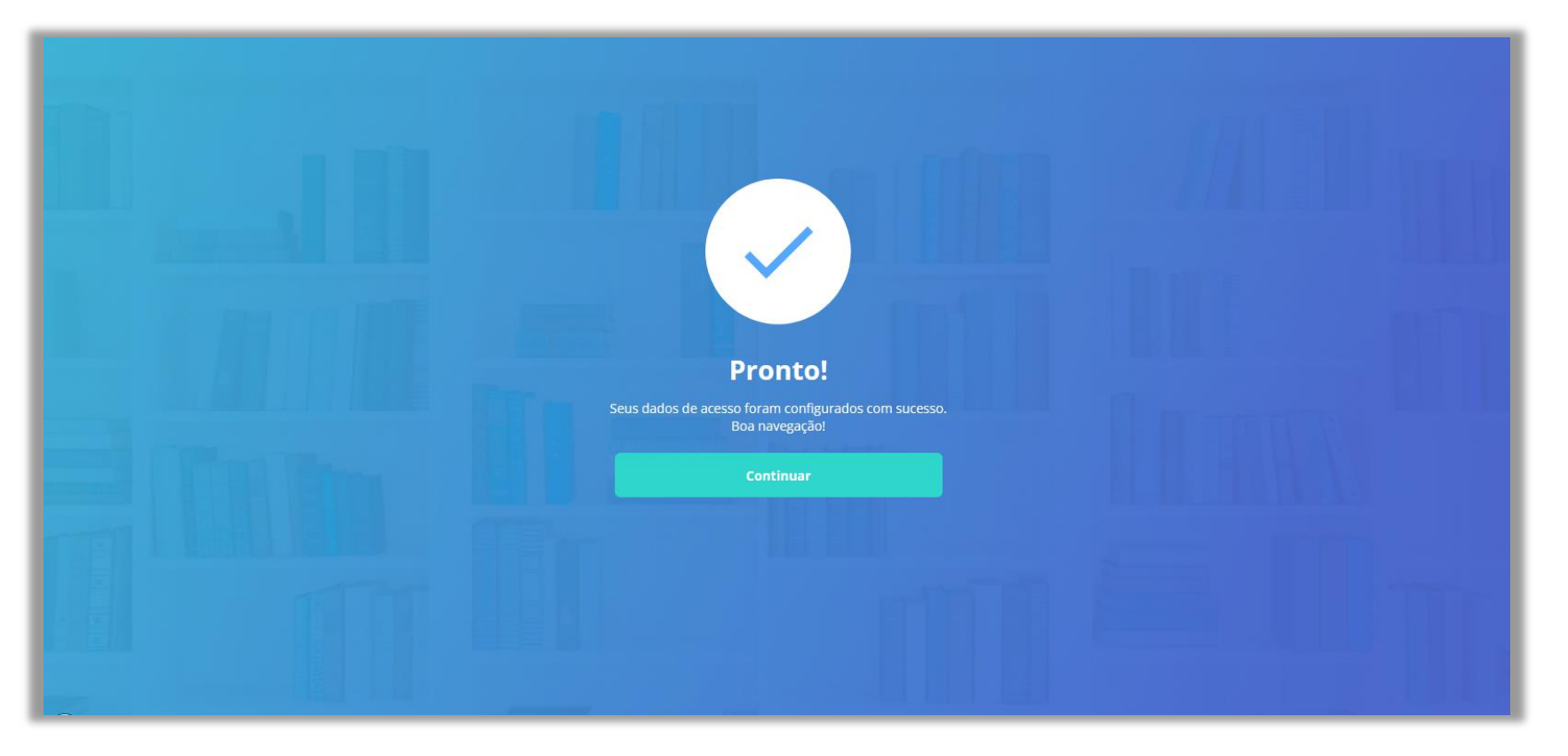

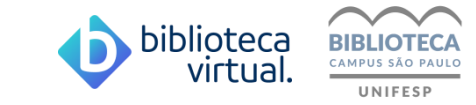